| 1º Passo:  | Ligue o computador (não abra nenhum programa por<br>enquanto);                                                                                        |
|------------|----------------------------------------------------------------------------------------------------|
| 2º Passo:  | Ligue a máquina EMIC;                                                                                                    |
| 3º Passo:  | Abra o Tesc (o VirMaq deve ser aberto<br>automaticamente);                                                                                            |
| 4º Passo:  | Na máquina, aperte o botão 2º função e o botão Fim de curso (retorno), respectivamente;                                                               |
| 5º Passo:  | Na máquina, aperte o botão para cima ou para baixo até<br>o barramento alcançar o limite superior ou inferior para a<br>realização do ensaio;         |
| 6º Passo:  | Na máquina, aperte o botão 2º função e o botão Fim de curso (retorno), respectivamente;                                                               |
| 7º Passo:  | Repita o 6º Passo                                                                                                    |
| 8º Passo:  | Na máquina, aperte o botão para cima ou para baixo até<br>o barramento alcançar o outro limite de curso para a<br>realização do ensaio;               |
| 9º Passo:  | Novamente, na máquina, aperte o botão 2º função e o botão Fim de curso (retorno), respectivamente;                                                    |
| 10º Passo: | Se o barramento já não estiver corretamente posicionado para o início do ensaio, use o botão para cima ou para baixo para posicioná-lo adequadamente; |

| 11º Passo: | No programa, clique em Método > Assistente de Script ><br>Ensaio monoatômico;                                                                      |
|------------|----------------------------------------------------------------------------------------------------|
| 12º Passo: | Configure o ensaio de acordo com a sua finalidade;                                                                                                 |
| 13º Passo: | Após configurar o ensaio, clique em Método > Salvar<br>método;                                                                                     |
| 14º Passo: | Abra o indicador digital em Exibir > Indicador digital.<br>Clique em "Zero" para tarar os parâmetros;                                              |
| 15º Passo: | Para configurar o gráfico do ensaio, clique em Método ><br>Gráfico. É importante se atentar nas unidades, escalas e<br>sinais dos eixos;           |
| 16º Passo: | Clique em Arquivo > Novo (É possível que o gráfico<br>apareça automaticamente);                                                                    |
| 17º Passo: | Para começar o ensaio, clique em Ensaio > Comandar<br>ensaio (Caso o gráfico não tenha aparecido no passo<br>anterior, ele deverá aparecer agora); |
| 18º Passo: | Após o ensaio, clique em Exibir > Resultados;                                                                                                    |
| 19º Passo: | O gráfico pode ser ajustado mesmo depois do ensaio ser<br>realizado, basta clicar em Método > Gráfico;                                             |
| 20º Passo: | Limpe a máquina.                                                                                                    |